## **Create Secondary Administrator (SA) Account and set up iCMS functional roles**

#### Account types

There are three types of sub-accounts for individuals within an Organization Account, namely

- (a) PA Account;
- (b) SA Account; and
- (c) OU Account.

After completion of the account activation process, the holder of PA Account may open SA Account(s) assigned with (i) different branch codes<sup>1</sup>; and (ii) respective rights (i.e. iCMS Roles), to assist in the day-to-day administration and management of OU Accounts of an organization. Details of the iCMS Roles for the SAs and related administrative rights to assign court cases to the OU Accounts are set out at <u>Appendix I</u>.

Alternatively, a PA may choose not to create any SA Account for the organization.

#### iCMS role of an SA

By default, apart from maintaining one's own profile, an SA is able to

- create OU Account of the same branch and maintain the OU's profile;
- link up case to OU Account of the same branch **AFTER** the related case is assigned by PA to this SA;
- generate Account Login Report and Account Status Report for SA and/or OU Accounts under the same branch

and perform some enquiry functions including

- Enquire Organization Configuration;
- Enquire Branch;
- Enquire default OU Account; and
- Enquire Assigned court case(s) to OU Account(s).

#### iCMS role: To link-up case to OU Accounts (all branches)

To assist in carrying out the case assignment work, PA can assign the iCMS role "To link-up <u>case</u> to OU Accounts (all branches)" to the suitable SA(s) during the creation of SA account; so that the relevant SA(s) can perform account link-up to the OUs of the Organization once a court case is linked up with the Organization. **No further assignment is required by PA**.

<sup>&</sup>lt;sup>1</sup> Please refer to the step-by-step guide **Maintain Branch** for more information.

PA may also create an SA account without any iCMS role, but add all available case profiles to this SA to perform case assignment work<sup>2</sup>. As such, this SA can perform account link-up to the OUs of the same branch once a court case of the accessible case profiles is linked up with the Organization. Yet, this SA cannot assign cases to OUs of other branches.

### iCMS role: To link-up case to OU Accounts (same branch)

To assist in carrying out the case assignment work, PA can also assign the iCMS role "To link-up case to OU Accounts (same branch)" to the suitable SA(s) during the creation of SA account; so that the relevant SA(s) can perform account link-up to the OUs of the same branch of the Organization once a court case is linked up with the Organization. **No further assignment is required by PA**.

Unlike the iCMS role of "To link-up case to OU Accounts (all branches)" this role enables the SA(s) to assign cases to OUs of the same branch only.

## iCMS role: To create SA Account

If an SA is equipped with the iCMS Role to create SA, the related SA is able to open SA Accounts for the branch to share out the day-to-day account management tasks. In any event, the related SA will only be able to manage OU Accounts of the same branch including the SA Account(s) he/she opened.

#### iCMS role: To maintain default OU Account

PA may delegate SA to update and maintain the default OU Account(s)<sup>3</sup> for receiving case-specific messages of court cases which have not been assigned to any OU Account.

<sup>&</sup>lt;sup>2</sup> Please refer to the step-by-step guide Assign court case(s) to OU Account(s) by SA of the same branch, including assignment by PA (by profile) for more information

<sup>&</sup>lt;sup>3</sup> Please refer to step-by-step guides on Maintain default OU Account and Enquire default OU Account.

iCMS role: To maintain deposit account

By default, an SA is able to

- enquire transaction details and balance of deposit sub-account of branch assigned by the PA; and
- top up deposit sub-account of the same branch.

PA can assign the iCMS role "Deposit Account - SA (All Branches)" to the suitable SA(s) during the creation of SA account, so that the relevant SA(s) can

- top up deposit account and sub-accounts of all branches;
- transfer deposit amount among deposit account and sub-accounts of all branches within the same Organization Account; and
- enquire transaction details and balances of deposit account and sub-accounts of all branches.

This step-by-step guide outlines the general process required <u>to create an SA Account by a PA, and by the SA</u> <u>assigned with the related iCMS Role</u>, and set up iCMS functional roles. It is for general guidance only. The screenshots provided hereunder are for general illustration purpose and may not be specific for the case/document concerned.

| Item | Process                                                                                                    | Related screenshots for reference                                                                                                    |  |  |
|------|----------------------------------------------------------------------------------------------------|----------------------------------------------------------------------------------------------------|--|--|
| 1.   | Login user account                                                                                                    | The landing page after logged-in is displayed                                                                                                    |  |  |
|      | [Note: Please refer to the step-<br>by-step guide Account Login<br>and Logout for information if<br>necessary.]                                                                                                    | Welcome to Judiciary Web Portal         You can access the services of the integrated Court Case Management System (*CM5*) in this portal.           Image: Constraint of the integrated Court Case Management System (*CM5*) in this portal.         Screen ID: EXT-MSC-0000           Image: Constraint of the integrated Court Case Management System (*CM5*) in this portal.         Screen ID: EXT-MSC-0000           Image: Constraint of the integrated Court Case Management System (*CM5*) in this portal.         Screen ID: EXT-MSC-0000           Image: Constraint of the integrated Court Case Management System (*CM5*) in this portal.         Screen ID: EXT-MSC-0000           Image: Constraint of the integrated Court Case Management System (*CM5*) in this portal.         Screen ID: EXT-MSC-0000           Image: Constraint of the integrated Court Case Management System (*CM5*) in this portal.         Image: Constraint of the integrated Court Case Management System (*CM5*) in this portal.           Image: Constraint of the integrated Court Case Management System (*CM5*) in this portal.         Image: Constraint of the integrated Court Case Management System (*CM5*) in this portal.           Image: Constraint of the integrated Court Case Management System (*CM5*) in this portal.         Image: Constraint of the integrated Court Case Management System (*CM5*) in this portal.           Image: Constraint of the integrated Court Case Management System (*CM5*) in this portal.         Image: Constraint of the integrated Court Case Management System (*CM5*) in this portal.           Image: Constraint of the integrated Court Case Management Sys |  |  |
| 2.   | Organization Accounts<br>Maintenance                                                                                                    |                                                                                                    |  |  |
|      | Under Main Menu ><br>Organization Accounts<br>Maintenance ><br>Select "Create SA Account"<br>>                                                                                                    | Image:       Message Box       Sorren ID: BCT-MSC-00001         Called SA Account       Image: Sorren ID: BCT-MSC-00001       Image: Sorren ID: BCT-MSC-00001         Maintain SA Account       Image: Sorren ID: BCT-MSC-00001       Image: Sorren ID: BCT-MSC-00001         Maintain SA Account       Image: Sorren ID: BCT-MSC-00001       Image: Sorren ID: BCT-MSC-00001         Beguard Charger ID       Sorren ID: BCT-MSC-00001       Image: Sorren ID: BCT-MSC-00001         Beguard Charger ID       Sorren ID: BCT-MSC-00001       Image: Sorren ID: BCT-MSC-00001         Beguard Charger ID       Sorren ID: BCT-MSC-00001       Image: Sorren ID: BCT-MSC-00001         Beguard Charger ID       Beguard Charger ID       Sorren ID: BCT-MSC-00001         Beguard Charger ID       Beguard Charger ID       Sorren ID: BCT-MSC-00001         Beguard Charger ID       Beguard Charger ID       Sorren ID: BCT-MSC-00001         Beguard Charger ID       Beguard Charger ID       Sorren ID: BCT-MSC-00001         Beguard Charger ID       Beguard Charger ID       Sorren ID: BCT-MSC-00001         Beguard Charger ID       Beguard Charger ID       Sorren ID: BCT-MSC-00001         Beguard Charger ID       Beguard Charger ID       Sorren ID: BCT-MSC-00001         Beguard Charger ID       Beguard Charger ID       Sorren ID: BCT-MSC-000001         Beguard Charger ID                                                                                                    |  |  |
| 3.   | Input personal particulars                                                                                                    | The "Create SA Account" screen is displayed                                                                                                    |  |  |
| 3.   | Input personal particularsof the SASelect an appropriate Title >Input Surname (Eng) <sup>4</sup> andGiven Name (Eng) <sup>4</sup> >Input Surname (Chi) andGiven Name (Chi) >Select an appropriateIdentification DocumentType >[Note: If the option "OtherIdentity Document" is selected,please fill in the textbox underthe field "Identification | The "Create SA Account" screen is displayed          CREATE SA ACCOUNT       screen ID EUAA4-OM4-0001         Notice       Please fills the information in English except fields marked as "Ch"(bhould be filled in Chinese), Fields marked with an asterisk(") are mandatory.         Organization Code       266         266       0rganization Name (Eng)         Organization Name (Eng)       8         Page / Company       0         Organization Name (Eng)       8         Secondary Administrator ("SA")       •         Table *       •         Secondary Administrator ("SA")       •         Sumame (Eng) * ①       •         Sumame (Eng) * ①       •         Sumame (Eng) * ①       •         Sumame (Eng) * ①       •         Sumame (Eng) * ①       •         Sumame (Eng) * ①       •         Identification Document Type *       •                                                                                                    |  |  |

<sup>&</sup>lt;sup>4</sup> This information will be used as one of the answers to the security questions for Account Activation process.

| Item | Process                                                                                                    | Related screenshots for reference                                                                                                    |  |  |
|------|----------------------------------------------------------------------------------------------------|----------------------------------------------------------------------------------------------------|--|--|
|      | Document Type (Others)<br>(Eng)/(Chi)">]                                                                                                    |                                                                                                    |  |  |
|      | Input <b>Identification</b><br><b>Document No.</b> >                                                                                                    | [Scroll down] Identification Document No. (First 4 Characters) •                                                                                                    |  |  |
|      | Input <b>Job/Post Title</b> (Eng) >                                                                                                    | 3ob / Post Title (Eng) * 3ob / Post Title (Chi)                                                                                                    |  |  |
|      | Input Staff No. >                                                                                                    | Staff No. Telephone No. * ⑦ Fax No.                                                                                                    |  |  |
|      | Input <b>Telephone No.</b> <sup>4</sup> >                                                                                                    | Email Address * Mobile Phone No.                                                                                                    |  |  |
|      | Input Fax No. >                                                                                                    | Effective Start Date (DD/MM/YYYY) * - (b) Franch *                                                                                                    |  |  |
|      | Input <b>Email Address<sup>5</sup></b> >                                                                                                    | HQ - Headquarters                                                                                                    |  |  |
|      | Input Mobile Phone No. >                                                                                                    |                                                                                                    |  |  |
|      | Click the Date Picker to<br>select an <b>Effective End</b><br><b>Date</b> (DD/MM/YYYY) <sup>6</sup> >                                                                                                    |                                                                                                    |  |  |
|      | Select the appropriate<br><b>Branch</b> <sup>1</sup> >                                                                                                    | [Scroll down]                                                                                                    |  |  |
|      | For assigning an iCMS role<br>to an SA, pick the<br>appropriate <b>Group</b> >                                                                                                    |                                                                                                    |  |  |
|      | Select the respective <b>Role</b> >                                                                                                    | Group / Dole (Remarks - Riessa click Add to confirm the selected ICMS role 1                                                                                                    |  |  |
|      | [Note: To select the Role, you<br>may tick the checkbox next to a<br>specific role or you may tick<br>the checkbox next to the search<br>bar above the drop-down list of<br>"Role" to select all roles >] | Group       Role         Law Firms       To link-up case to OU Accounts (all branches)         Functions       Add         Group       To link-up case to OU Accounts (all branches)         Functions       Add         Or create SA Account       To create SA Account         To link-up case to OU Accounts (all branches)       To create SA Account         No record found.       To link-up case to OU Accounts (all branches)         Delete       To maintain default OU Account |  |  |
|      | Click "Add" and one new<br>entry will appear at the<br>Group / Role table >                                                                                                    | The list of function(s) of the Role "To link-up case to OU Accounts (all branches)" is displayed                                                                                                    |  |  |
|      | [Note: You may click<br>"Functions" to view the list of<br>functions of selected "Role"] >                                                                                                    |                                                                                                    |  |  |

<sup>&</sup>lt;sup>5</sup> The related email address will be used for receiving messages from the iCMS.

<sup>&</sup>lt;sup>6</sup> The Effective End Date represents the end date (inclusive) of an account to be able to access the system.

| Item | Process                                                                                                    | Related screenshots for reference                                                                                                    |  |  |
|------|----------------------------------------------------------------------------------------------------|----------------------------------------------------------------------------------------------------|--|--|
|      | For viewing the functions of<br>the selected Role again, click<br>"Show" >                                                       | Role         Croup       To link-up case to OU Accounts (all branches)         FUNCTION NAME       Assign court case(s) to OU Account(s)         CLOSE       CLOSE                                                                                                    |  |  |
|      | Select <b>Preferred Language</b><br>(for screen display) ><br>Click "SUBMIT" >                                                   | Croup / Role [Remarks : Please click Add to confirm the selected ICMS role.]         Group       Role         Law Firms       To link-up case to OU Accounts (all branches)         Eunctions       Add         CROUP       ROLE         Functions       To link-up case to OU Accounts (all branches)         Law Firms       To link-up case to OU Accounts (all branches)         Delete       Preferred Language (For screen display)*         • English       Traditional Chinese         Submit       Submit |  |  |
| 4.   | Acknowledgement<br>Click "OK" to finish the<br>process<br>Repeat Items 2 to 4 to create<br>other SA account(s) if so<br>requires | A pop-up message screen is displayed                                                                                                    |  |  |
| NOTE | The account holder will receiv<br>step guide Activate a PA acco<br>Organization User (OU) Acco                                   | Notification via the registered email address. Please refer to step-by-<br>bunt (procedures applicable to Secondary Administrator (SA) &<br>unts) for more information.                                                                                                    |  |  |

## Appendix I

|    | Scenarios                                                                                                    | Administrative rights granted by PA to SA -                                                                                                    |                                                                                                    |  |  |
|----|----------------------------------------------------------------------------------------------------|----------------------------------------------------------------------------------------------------|----------------------------------------------------------------------------------------------------|--|--|
|    |                                                                                                    | to assign case(s)<br><b>by Profile</b> (i.e. case types)                                                                                                    | to assign case(s)<br><b>by Case No.</b>                                                                                                    |  |  |
| 1. | <ul> <li><u>General SA</u></li> <li>For example,</li> <li>SA<sub>A</sub> is created under Branch A;</li> <li>SA<sub>B</sub> is created under Branch B;<br/>and</li> <li><u>No</u> iCMS Role is added to<br/>either SA<sub>A</sub> or SA<sub>B</sub></li> </ul>                                                                                                    | <ul> <li>SA<sub>A</sub> may select to assign case(s) to the OUs of the same branch (i.e. OU<sub>A1</sub>, OU<sub>A2</sub>, etc.)</li> <li>&gt; by Profile or</li> <li>&gt; by Case No.</li> </ul>  | $SA_B$ can <u>only</u> assign the<br>particular case to the OUs of<br>the same branch (i.e. $OU_{B1}$ ,<br>$OU_{B2}$ , etc.) <u>after</u> the related<br>case is assigned by the PA |  |  |
|    |                                                                                                    | <ul> <li>Automatic linking-up of<br/>cases under the selected<br/>Profile to OUs of the same<br/>branch thereafter</li> <li>Do not support to de-linking<br/>a specific case from an OU</li> </ul> | <ul> <li>Accurate control</li> <li>Need to perform case link-<br/>up individually</li> </ul>                                                                                        |  |  |
|    | Additional InformationExample (1):If SAA assigns case(s) to OUA1 with the Profile of Personal Injuries Action (PI cases), which means therewill be an automatic link-up of cases under the Profile of PI cases to OUA1.In other words, whenever there are cases under the Profile of PI cases linked up with this OrganizationAccount, OUA1 can conduct electronic transactions with the e-Courts relating to those cases.Example (2)SAB can assign case(s) to OUB1 by the Case No., e.g. DCPI 2022/2022, after PA has assigned the saidcase to SAB. However, SAB cannot link up DCPI 2022/2022 to OUA1 as OUA1 is NOT of the same branch. |                                                                                                    |                                                                                                    |  |  |
| 2. | SA with optional Role"to link-up case to OU Accounts(all branches)"• SAc is created under Branch C;                                                                                                    | <ul> <li>NO further assignment of administrative rights by PA is required.</li> <li>SA<sub>C</sub> can link up ALL cases to OUs of all branches either by Profile or by Case No.</li> </ul>        |                                                                                                    |  |  |
|    | <ul><li>and</li><li>with an iCMS optional Role</li><li>added</li></ul>                                                                                                    | Points to Note         SAc will be able to assign cases to all OUs like a PA                                                                                                    |                                                                                                    |  |  |
|    | Additional Information         Example (3)         SAc may choose to assign cases either by Profile or by Case No. to OUA1 and OUB1 if so requires.                                                                                                    |                                                                                                    |                                                                                                    |  |  |

# Summary of iCMS Roles for an SA Account holder and related rights to assign court cases to the OUs<sup>7</sup>

<sup>&</sup>lt;sup>7</sup> By default, <u>no</u> SAs can assign cases to OUs unless the respective administrative rights (either by Case Profile or Case No.) is granted by PA. For assigning administrative rights by PA to an SA, please refer to step-by-step guides on **Assign default OU Account(s) and court case(s)** for more information.

|                                                                                                    | Scenarios                                                                                                    | Scenarios Administrative rights granted by PA to SA -                                                                                                    |                                                                                                    |                                                                                                    |                                                                                           |  |
|----------------------------------------------------------------------------------------------------|----------------------------------------------------------------------------------------------------|----------------------------------------------------------------------------------------------------|----------------------------------------------------------------------------------------------------|----------------------------------------------------------------------------------------------------|-------------------------------------------------------------------------------------------|--|
|                                                                                                    |                                                                                                    |                                                                                                    | to assign cas<br><b>by Profile</b> (i.e. ca                                                                                                    | e(s)<br>ase types)                                                                                                    | to assign case(s)<br><b>by Case No.</b>                                                   |  |
|                                                                                                    |                                                                                                    |                                                                                                    |                                                                                                    |                                                                                                    |                                                                                           |  |
| 3.                                                                                                    | <ul> <li><u>SA with optional Role</u></li> <li><u>"to link-up case to OU Ac</u></li> <li><u>(same branch)"</u></li> <li><u>SA<sub>D</sub> is created under H</u><br/>and</li> <li>with an iCMS optiona<br/>added</li> </ul> | A with optional Role<br>o link-up case to OU Accounts<br>ame branch)"<br>SA <sub>D</sub> is created under Branch D;<br>and<br>with an iCMS optional Role<br>added |                                                                                                    | <ul> <li>NO further assignment of administrative rights by PA is required</li> <li>SA<sub>D</sub> can link up ALL cases to OUs of Branch D only either by Profile or by Case No.</li> </ul> |                                                                                           |  |
| <ul> <li>4. <u>SA with optional Role</u><br/><u>"to create SA Account"</u></li> <li>• <u>SA<sub>E</sub></u> is created under Branch<br/>E; and</li> <li>• with an iCMS optional Role is<br/>added</li> <li><u>Additional Menu Items available fe</u></li> <li>• Create SA Account</li> <li>• Maintain SA Account Profile<br/>Any SA(s) created by <u>SA<sub>E</sub></u> will inher</li> <li><u>Additional Information</u><br/>Difference between an SA Account option</li> </ul> |                                                                                                    | Same arrangement as per scenario 1<br>for $SA_E$<br>writ the same branch code from $SA_E$<br>opened by a PA and by an SA assigned with the Role to create SA      |                                                                                                    |                                                                                                    |                                                                                           |  |
|                                                                                                    |                                                                                                    | - I                                                                                                    |                                                                                                    |                                                                                                    |                                                                                           |  |
|                                                                                                    |                                                                                                    |                                                                                                    | SA Account opened                                                                                                    |                                                                                                    |                                                                                           |  |
|                                                                                                    |                                                                                                    |                                                                                                    | By a PA                                                                                                    | By<br>with the re                                                                                                    | y an SA<br>·lated iCMS Role                                                               |  |
|                                                                                                    | Branch Code                                                                                                    | Can be<br>branch                                                                                                    | assigned with any<br>code                                                                                                    | Will inherit the<br>from the creati                                                                                                    | same branch code<br>ng SA                                                                 |  |
|                                                                                                    | Availability of<br>iCMS optional<br>Roles                                                                                                    | 4 optio<br>• To lir<br>Acco<br>• To lir<br>Acco<br>• To cr<br>• To m<br>Acco                                                                                      | nal Roles to choose:<br>nk-up case to OU<br>unts (all branches)<br>nk-up case to OU<br>unts (same branch)<br>reate SA Account<br>aintain default OU<br>unt | <ul> <li>3 optional Role</li> <li>To link-up co<br/>(all branches</li> <li>To link-up ca<br/>(same branct)</li> <li>To maintain</li> </ul>                                                  | es to choose:<br>ase to OU Accounts<br>)<br>se to OU Accounts<br>h)<br>default OU Account |  |

|    | Scenarios                                                                                                    | Administrative rights granted by PA to SA - |                                  |  |
|----|----------------------------------------------------------------------------------------------------|---------------------------------------------|----------------------------------|--|
|    |                                                                                                    | to assign case(s)                           | to assign case(s)                |  |
| 5. | <ul> <li><u>SA with optional Role</u><br/><u>"to maintain default OU Account"</u><sup>3</sup></li> <li><u>SA<sub>F</sub> is created under Branch F;</u><br/>and</li> <li>with an iCMS optional Role is<br/>added</li> </ul> | Same arrangement                            | by Case No.<br>as per scenario 1 |  |
|    | <ul> <li><u>Additional Menu Item</u></li> <li>Maintain default OU Account</li> </ul>                                                                                                    |                                             |                                  |  |